# **TUTORIEL CREATION DE COMPTE SUR LE PORTAIL FAMILLES CIRIL**

Dans votre navigateur internet (Internet Explorer, Mozilla Firefox, Google Chrome, Safari...), connectez-vous à l'adresse suivante : <u>http://familles.gareoult.fr/</u>

#### Vous arrivez sur la page d'accueil du nouveau portail famille

Sur la droite de l'écran, dans le pavé "Inscrivez-vous", cliquez sur "cliquez ici" pour créer votre compte

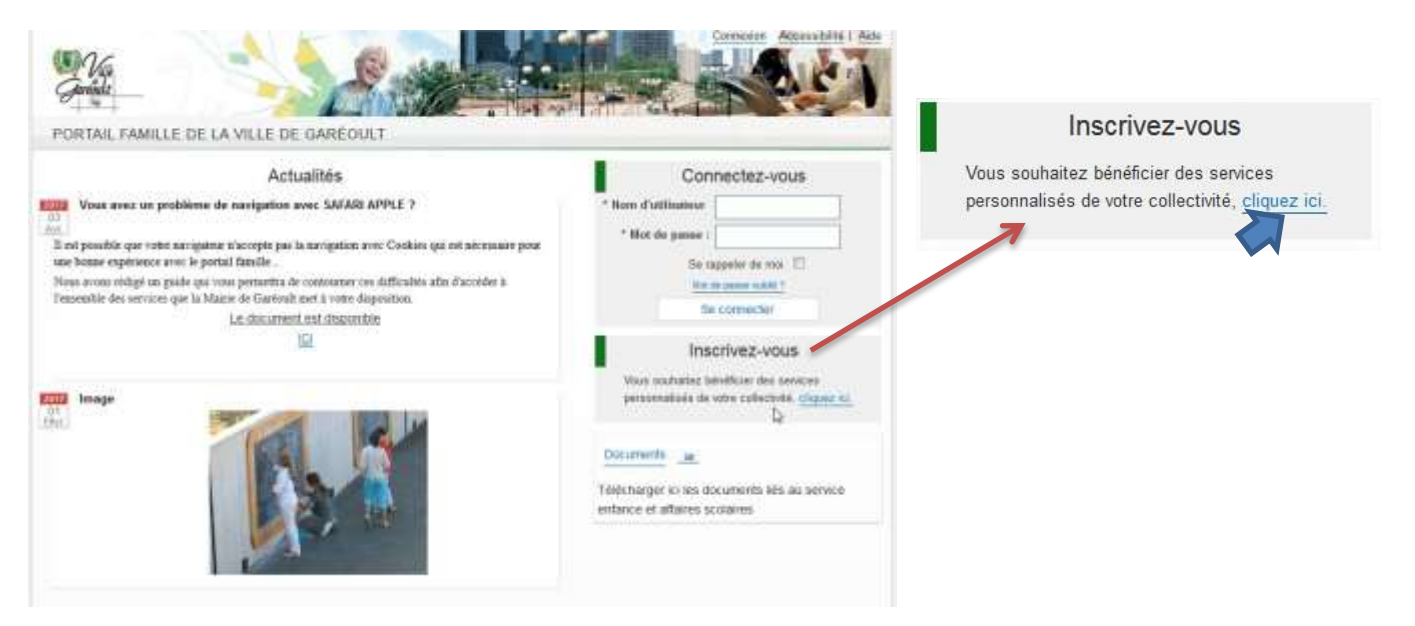

## **ETAPE 1**

Pensez au préalable à vous munir de votre N° de dossier (indiqué sur votre dernière facture) et du nom du dossier (celui à qui est adressée la facture).

Pour créer votre compte, remplissez les champs demandés et créez votre mot de passe de connexion.

| ape 1/4                                                | Etape 2/4<br>Mas references incluiar             | Etape 3/4<br>Curvitine  | s (hallstation      | Etaps 4/4<br>Edit anti-dant |                                                |
|--------------------------------------------------------|--------------------------------------------------|-------------------------|---------------------|-----------------------------|------------------------------------------------|
|                                                        |                                                  | n 9459549               |                     |                             |                                                |
| Ce formulaire vous perme<br>Veuillez préparer les élen | t en quelques minutes de cré<br>nents suivants : | er volre com            | pte internaule alln | de vous connecter à votr    | e espace personnel.                            |
| Votre numéro de d<br>Le nom de votre do                | ossier<br>Issier                                 |                         | Rempliss            | ez les champs               |                                                |
| es informations personnel                              | les                                              |                         |                     |                             |                                                |
| es champs obligatoires sont                            | précédés d'un astérisque (*).                    | 8                       |                     |                             | Votre nom                                      |
|                                                        | ,                                                | i moly                  |                     | K                           |                                                |
|                                                        | Pré                                              | nam : [                 |                     | <                           | Votre prénom                                   |
|                                                        | * Adresse e-r                                    | nail :                  |                     | <                           | Votre adresse courriel                         |
|                                                        | Confirmation d'adresse e-r                       | nail :                  |                     |                             |                                                |
|                                                        | * Nom d'utilisar                                 | teur :                  |                     | <                           | connexion                                      |
|                                                        | * Mot de pa                                      | 1550 I                  |                     | K                           |                                                |
|                                                        | 6 caracté<br>Confirmation du mot de pa           | ines au minin<br>1956 : | sum                 |                             | Au choix, servira de mot de passe de connexion |
|                                                        | Activer Tergonomie mo                            | bie III                 |                     |                             | L                                              |

A la fin de votre saisie, cliquez sur "enregistrer" pour passer à l'étape suivante.

## ETAPE 2

| Etape 1/4 ✔<br>Mes informations | Etape 2/4<br>Mes références dossier      | Etape 3/4<br>Conditions d'utilisation                                                                                                    | Etape 4/4<br>Récapitulatif |                                                      |
|---------------------------------|------------------------------------------|----------------------------------------------------------------------------------------------------|----------------------------|------------------------------------------------------|
| Veuillez saisir les             | nformations fournies par votre collectiv | té.                                                                                                    |                            |                                                      |
| Wes informations enfo           | ince                                     |                                                                                                    |                            |                                                      |
| Les champs obligatoire          | s sont précédés d'un astérisque (*).     |                                                                                                    |                            | N° indiqué en bas de votre facture                   |
|                                 |                                          | in the second second seco |                            |                                                      |
|                                 | Numero de doss                           |                                                                                                    | K                          | Nom du destinataire indigué en                       |
|                                 | Numero de doss                           | m :                                                                                                    | K                          | Nom du destinataire indiqué en<br>haut de la facture |
|                                 | Numero de doss<br>No<br>Adresse e-m      | ali toto©gmail.com                                                                                                    | k                          | Nom du destinataire indiqué en<br>haut de la facture |

Enregistrer à la fin de la saisie

### ETAPE 3

Prenez connaissance des conditions d'utilisation du portail famille et cliquez sur "J'ai lu et j'accepte les conditions générales d'utilisation" puis cliquez sur "Accepter"

| Etape 1/4 🖋            | Etape 2/4 🖌                           | Etape 3/4                         | Etape 4/4            |    |
|------------------------|---------------------------------------|-----------------------------------|----------------------|----|
| vies informations      | Mes references dossier                | Conditions d'utilisation          | Recapitulatif        |    |
| Vous devez accept      | er les conditions générales d'utilisa | tion du site pour continuer votre | inscription.         |    |
| Conditions générales   | d'utilisation                         |                                   |                      |    |
| Veuillez lire et accep | ter les conditions générales d'ut     | tilisation ci-dessous :           |                      |    |
|                        |                                       |                                   |                      | A. |
|                        |                                       |                                   |                      |    |
|                        | CONDITIONS GE                         | NERALES D'UTILISA                 | TION PORTAIL FAMILLE |    |
|                        | CONDITIONS GE                         | NERALES D'UTILISA                 | TION PORTAIL FAMILLE |    |
|                        | CONDITIONS GE                         | ENERALES D'UTILISA                | TION PORTAIL FAMILLE |    |
|                        | CONDITIONS GE                         | NERALES D'UTILISA                 | TION PORTAIL FAMILLE |    |
|                        | CONDITIONS GE                         | NERALES D'UTILISA                 | TION PORTAIL FAMILLE |    |
|                        | CONDITIONS GE                         | NERALES D'UTILISA                 | TION PORTAIL FAMILLE |    |
|                        | CONDITIONS GE                         | NERALES D'UTILISA                 | TION PORTAIL FAMILLE |    |
|                        | CONDITIONS GE<br>PREAMBULE            | ENERALES D'UTILISA                |                      |    |

## **ETAPE 4**

Récapitulatif, contrôlez les informations saisies, cliquez sur "Annuler" pour rectifier si nécessaire, puis cliquez sur "Valider mon inscription".

| tope 1/4 🖌 Eta<br>Ass informations Mer                                                       | pe 2/4 🖌                                                                                  | Etape 3/4 🖌<br>Conditions d'unisation | Etaps 4/4 🖌<br>Réceptulati                      |                 |
|----------------------------------------------------------------------------------------------|-------------------------------------------------------------------------------------------|---------------------------------------|-------------------------------------------------|-----------------|
| Pour terminer votre inscription                                                              | vous devez confirmer, e                                                                   | en cliquant sur le bouton sit         | ué en bas de la page, l'exactitude des informat | ions ci dessous |
| cas d'erreur, utilisez le bouton "An<br>Récapitutatif de mon inscription<br>Mes informations | inuler" (vous devraz en:                                                                  | uite recommencer votre inscri         | ption).                                         |                 |
| Ad<br>nam<br>Mes souscriptions                                                               | Nom : Tartanp<br>Prénom : Jocelyr<br>kesse e-mail : tartanp<br>n d'utilisateur : jotartar | kan<br>19<br>ion@gmail.com<br>Ipion   | Þ                                               |                 |
| Service enfance<br>Nu<br>Conditions générales d'utili                                        | méro dossier   271<br>Nom dossier   tartanp<br>Email   tartanp<br>siation                 | ion<br>ion@gmail.com                  |                                                 |                 |
| Vous certifiez avoir lu et accepté le                                                        | es conditions générales                                                                   | dutilisation.                         |                                                 |                 |
|                                                                                              |                                                                                           | Annuler                               | lider mon marchition                            |                 |

## ETAPE 5

Pour finaliser votre création de compte, vous devez activer votre compte en cliquant sur le lien qui vous a été adressé au mail que vous avez indiqué.

ATTENTION : ce lien n'est valable que 24 heures. Si vous n'effectuez pas cette étape dans le délai imparti, vous devrez recommencer toute l'opération.

| Bienvenue sur le portail                                                                                                    |
|----------------------------------------------------------------------------------------------------|
| Vocelyne Tartanpion, votre espace personnel a été créé.                                                                                                    |
| Pour utiliser l'intégralité des services du portail, vous devez activer votre compte en cliquant sur le lien présent dans l'e-mail que nous vous avons envoyé. |
| Attention, le lien ne sera valide que pendant 24 heures.                                                                                                    |
| Retour ana page d'accueit                                                                                                    |